# sykasoft.

### Sykasoft Adressen Infofenster

Das Sykasoft Infofenster ermöglicht Ihnen, auf einen Blick zu sehen, welche aktuellen Informationen und Aktivitäten zu einem Kunden im Programm vorliegen.

| Infos zu 500 - S                                                             | yka-Soft GmbH & Co. KG                                                               |                                             |                                  |                              |                           |                                  |                                 | -                            | - 0            | ×    |
|------------------------------------------------------------------------------|--------------------------------------------------------------------------------------|---------------------------------------------|----------------------------------|------------------------------|---------------------------|----------------------------------|---------------------------------|------------------------------|----------------|------|
| <b>≥</b> . <b>() ●</b> 5                                                     | 00 / sykasoft / Syka-Soft G                                                          | mbH & Co. KG / Gat                          | tingerstraße 11                  | / 97076 Wüı                  | zburg                     |                                  |                                 |                              | ?              | Ŕ    |
| Meldung / Inter<br>Infomeldung aus<br>Infos und Hinweis<br>hinterlegt werden | erne Bemerkung / Externe I<br>dem Adressenstamm. Hier<br>se zur Adresse, Objekt oder | Bemerkung<br>können relevante<br>rallgemein | Interne Bemer<br>interner releva | kung zu die<br>Inter Informa | sem Kunde<br>itionen dier | en, die rein für die Abla<br>nt. | ge Externe Beme<br>werden kann. | rkung des Kunden, welche auc | h veröffentlic | ht   |
| Regie (23)                                                                   | Fälligkeiten (3)                                                                     | Offene Rechr                                | nungen (34)                      | Termir                       | ne (25)                   | Parkplatz (14)                   | Projekt (82)                    |                              |                | ;    |
| VorgangsNr                                                                   | Bezeichnung                                                                          | Status                                      | Anlage                           | datum                        | Webserv                   | rice-Status                      | Sachbearbeiter                  | Bestellungen                 | ProjektNr      |      |
| V105938                                                                      | Duschkabine undicht                                                                  | Arbeitsauftrag                              | 06.11.2                          | 023                          | 🖵 erfa                    | asst                             | eschenbach                      | Bestellwesen                 |                | ^    |
| V105937                                                                      | Wartung                                                                              | Arbeitsauftrag                              | 02.11.2                          | 023                          | 🖵 erfa                    | asst                             | Müller, Erwin                   | L                            |                |      |
| V105935                                                                      | Angebot Waschbecken                                                                  | Angebot                                     | 02.11.2                          | 023                          |                           |                                  | eschenbach                      |                              |                |      |
| V105932                                                                      | Rohr undicht                                                                         | Auftrag                                     | 30.10.2                          | 023                          |                           |                                  | eschenbach                      |                              |                |      |
| V105931                                                                      | Wartung Solar                                                                        | Arbeitsauftrag                              | 30.10.2                          | 023                          | 🖵 erfa                    | asst                             | eschenbach                      | Bestellwesen                 | P100603        |      |
| V105925                                                                      | Duschamatur defekt                                                                   | Arbeitsauftrag                              | 30.10.2                          | 023                          | ver                       | rechnen WEB                      | eschenbach                      |                              |                |      |
| V105924                                                                      | Dichtung Prüfen                                                                      | Arbeitsauftrag                              | 30.10.2                          | 023                          | 🖵 ver                     | rechnen WEB                      | Müller,Erwin                    |                              | P100657        |      |
| V105923                                                                      | Heizkörper undicht                                                                   | Arbeitsauftrag                              | 30.10.2                          | 023                          | 🖵 erfa                    | asst                             | eschenbach                      |                              |                | ~    |
| 💾 Regie öffnen                                                               | ■ Regie öffnen Notiz anlegen                                                         |                                             |                                  |                              |                           |                                  |                                 |                              |                |      |
|                                                                              |                                                                                      |                                             |                                  |                              |                           |                                  |                                 |                              | +              | 100% |

In den lokalen Adresseinstellungen, kann das Meldungsfenster generell durch das InfoFenster getauscht werden. D.h. sobald eine Adresse aufgerufen wird, erscheint das InfoFenster automatisch.

Adressen-Info-Fenster statt Meldung anzeigen

Wenn dies deaktiviert ist, kann dies durch Klicken auf das () Symbol manuell geöffnet werden, wenn eine Adresse angezeigt wird. Wie hier z.B. im Projektauftrag.

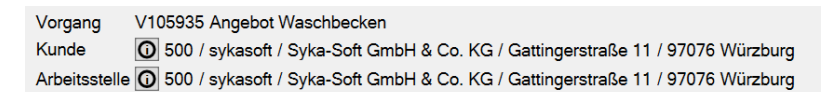

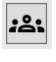

ſ

öffnet die entsprechende Adresse

öffnet den Aufgabenpool, eingegrenzt auf diese Adresse

(wird nur bei Verwendung des neuen Hauptverteilers angezeigt)

Im oberen Bereich des Infofensters können optional das Meldungsfenster sowie die Interne-& Externe Bemerkung angezeigt werden. Über die 🕸 Einstellungen, können diese generell aktiv geschalten werden, je nachdem, welche Texte relevant sind.

| Lokale Einstellungen       |              |
|----------------------------|--------------|
| Meldung anzeigen           | $\checkmark$ |
| Interne Bemerkung anzeigen | ✓            |
| Externe Bemerkung anzeigen | ✓            |

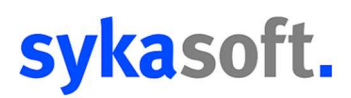

#### **Die Register**

| 105 CA 4 8815 |                       |             |            | La a la como | and the second of the second of the |
|---------------|-----------------------|-------------|------------|--------------|-------------------------------------|
| Parkplatz (0) | Offene Rechnungen (2) | Projekt (4) | Regie (10) | Termine (0)  | Fälligkeiten (1)                    |
|               |                       |             |            |              |                                     |

Diese zeigen jeweils in Klammern die aktuelle Datenmenge an. Sie können durch Drücken der linken Maustaste neu angeordnet oder als eigenständige Fenster flexibel gelöst werden. Dazu ziehen Sie einfach das Register nach unten und platzieren es nach Ihren Wünschen.

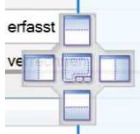

Hier ein Beispiel. Es können 2 Registerbereiche nebeneinander platziert werden.

| Re | egie (20 | 955) Parkplat    | z <mark>(13)</mark> | Offene Rechnungen (34)          | Ter  | mine (28)                          | Ŧ | Projekt (78) | Fälligkeiten (2)   |                 |
|----|----------|------------------|---------------------|---------------------------------|------|------------------------------------|---|--------------|--------------------|-----------------|
| 1  | Herkunft | Erfasst am       | Beschre             | ibung                           | Info | Arbeitsstelle                      |   | VorgangsNr   | Status             | Bezeichnung     |
|    |          |                  | Einbau n            | eues Bad - Defekt an der        |      | Syka-Soft GmbH & Co                | ^ | P100654      | Abschlags-Rechnung | Badsanierung EG |
|    |          | 13.06.2022 10:54 | Badewar             | nnefestgetellt - Mischer tropft |      | Gattingerstraße 11, 97<br>Würzburg |   | P100657      | Angebot            | Kesseltausch    |

#### Projekt

Zeigt alle Projekte des Kunden an, die auf Bearbeitungsstatus "aktiv" stehen.

Wenn in der Spalte der Button "Bestellwesen" vorhanden ist, bedeutet dies, dass für dieses Projekt Bestellungen vorliegen. Ein Klick auf diesen Button öffnet die Übersicht im Bestellwesen für dieses Projekt.

Öffnet den markierten Projektauftrag

Erfasst direkt eine Notiz zum markierten Projekt

#### Regie

Zeigt alle Regieaufträge des Kunden an, die nicht auf "abgeschlossen" stehen.

Wenn in der Spalte der Button "Bestellwesen" vorhanden ist, bedeutet dies, dass für diesen Vorgang Bestellungen vorliegen. Ein Klick auf diesen Button öffnet die Übersicht im Bestellwesen für diesen Vorgang.

Information, dass der Vorgang sich auf einem Tablet befindet

Information, dass der Vorgang sich lokal im Büro befindet

Öffnet den markierten Regieauftrag

Erfasst direkt eine Notiz zum markierten Vorgang

| Bestellwesen   |
|----------------|
| Bestellwesen   |
| Projekt öffnen |
| Notiz anlegen  |

| Bestellwesen |  |  |  |  |
|--------------|--|--|--|--|
|              |  |  |  |  |
| Bestellwesen |  |  |  |  |
|              |  |  |  |  |

| C | ž | 6 |
|---|---|---|
| ۵ | - | ] |

| ۳ | Regie öffnen  |
|---|---------------|
| Ð | Notiz anlegen |

## sykasoft.

#### Kundendienst

| Zeigt alle Fälligkeiten an, die unter die en<br>Einstellungen global definiert worden | itsprechende Konfig     | uration fällt | . Diese kann in den 🐯     |
|---------------------------------------------------------------------------------------|-------------------------|---------------|---------------------------|
| Einstellungen global deimiert werden.                                                 | Tage vor Fälligkeit 100 | )             |                           |
| Parknlatz                                                                             |                         |               |                           |
|                                                                                       |                         |               |                           |
| Zeigt alle geparkten Einträge der Auftrag                                             | sannahme zu diesen      | n Kunden ar   | 1.                        |
| Geparkte Regievorgänge 💾 sowie                                                        | Parkplatzeinträge       | Ρ             |                           |
| Hier kann der entsprechend markierte Ei                                               | ntrag direkt geöffne    | et werden.    | ≂, Auftragsannahme öffnen |
| Öffnet die direkte Eingabemaske zum Erf<br>Parkplatzeintrags zu diesem Kunden.        | ässen eines neuen       | Ð             |                           |
| Offene Rechnungen                                                                     |                         |               |                           |

Zeigt alle offenen Rechnungen und deren Herkunft an. R = Regie / P= Projektauftrag

Der Markierte Eintrag kann entweder direkt im Debitor oder in Regie/Projekt geöffnet werden.

| 💾 Regie öffnen | Debitor öffnen | Projekt öffnen | Debitor öffnen |
|----------------|----------------|----------------|----------------|
|                |                |                |                |

#### Termine

Zeigt alle Termine des Terminplaners zu dieser Adresse für den in den 🙀 Einstellungen bestimmten Zeitraum an. Die Einstellung gilt für *zukünftige* und *vergangene* Termine.

Termine-Zeitraum 100 Tage

Beim markieren einer Zeile, wird angezeigt, in welchem Kalender dieser Termin überall eingetragen ist.

| 26.10.2023 08:30       | 26.10.2023 09:30 | Pumpe prüfen | Gerd Schmitt | 01 | V105912 |  |  |
|------------------------|------------------|--------------|--------------|----|---------|--|--|
| Monteure: Erwin Müller |                  |              |              |    |         |  |  |